## How to Reserve a Parks Field

Customer Help Guide

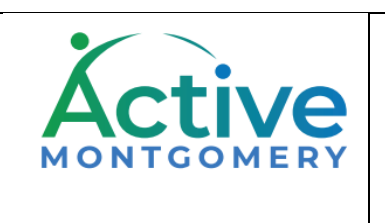

1. To begin, sign into your customer account (or register to create a new account)

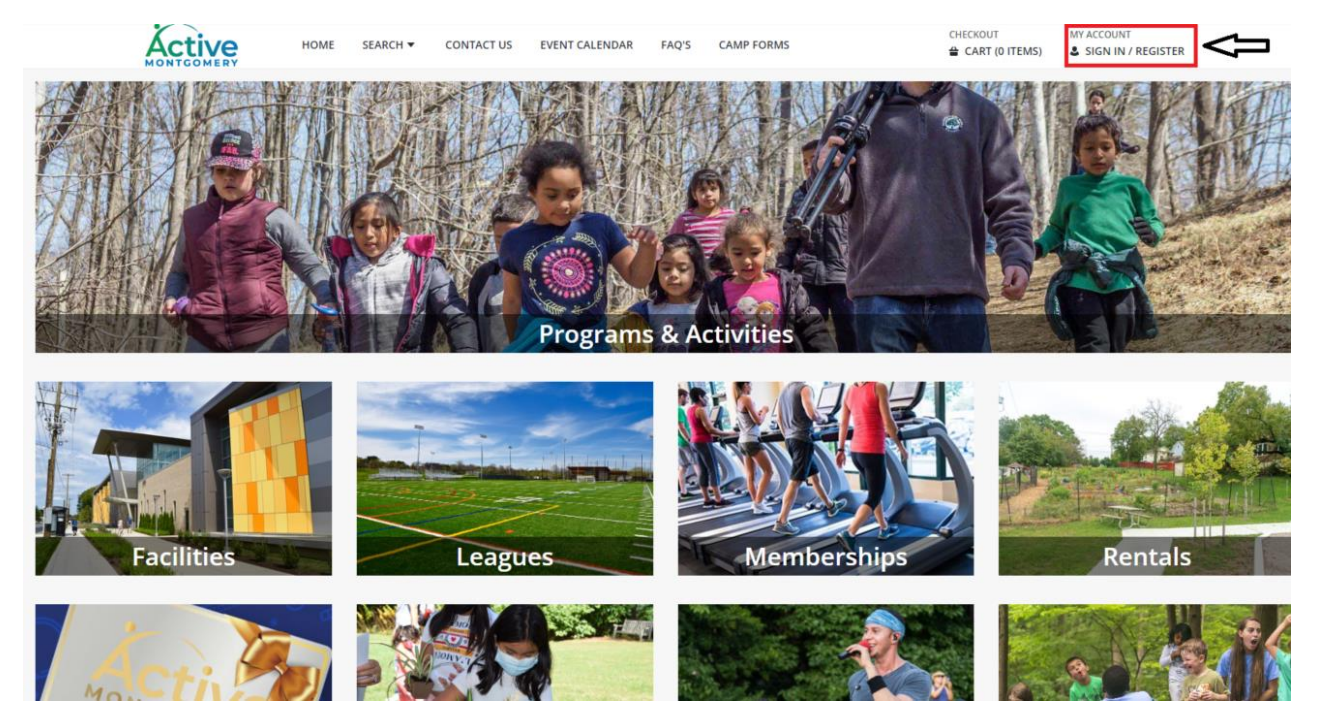

- 2. Input your Username and Password
- 3. Select Login

| Active | HOME | SEARCH - | CONTACT US    | EVENT CALENDAR | FAQ'S                      | CAMP FORMS      |  | MY ACCOUNT |
|--------|------|----------|---------------|----------------|----------------------------|-----------------|--|------------|
|        |      | L        | .ogin         |                |                            |                 |  |            |
|        |      |          | WebTrac Login |                |                            |                 |  |            |
|        |      |          | Username *    | 1-             |                            |                 |  |            |
|        |      |          | test@test.com |                |                            |                 |  |            |
|        |      |          |               |                |                            |                 |  |            |
|        |      |          |               |                | Login                      | $\triangleleft$ |  |            |
|        |      |          |               | For            | got Usernan<br>got Passwor | ne?<br>d?       |  |            |
|        |      |          |               | Don't have a   | n account? S               | ign Up Now      |  |            |

#### 4. From the main page, select Facilities

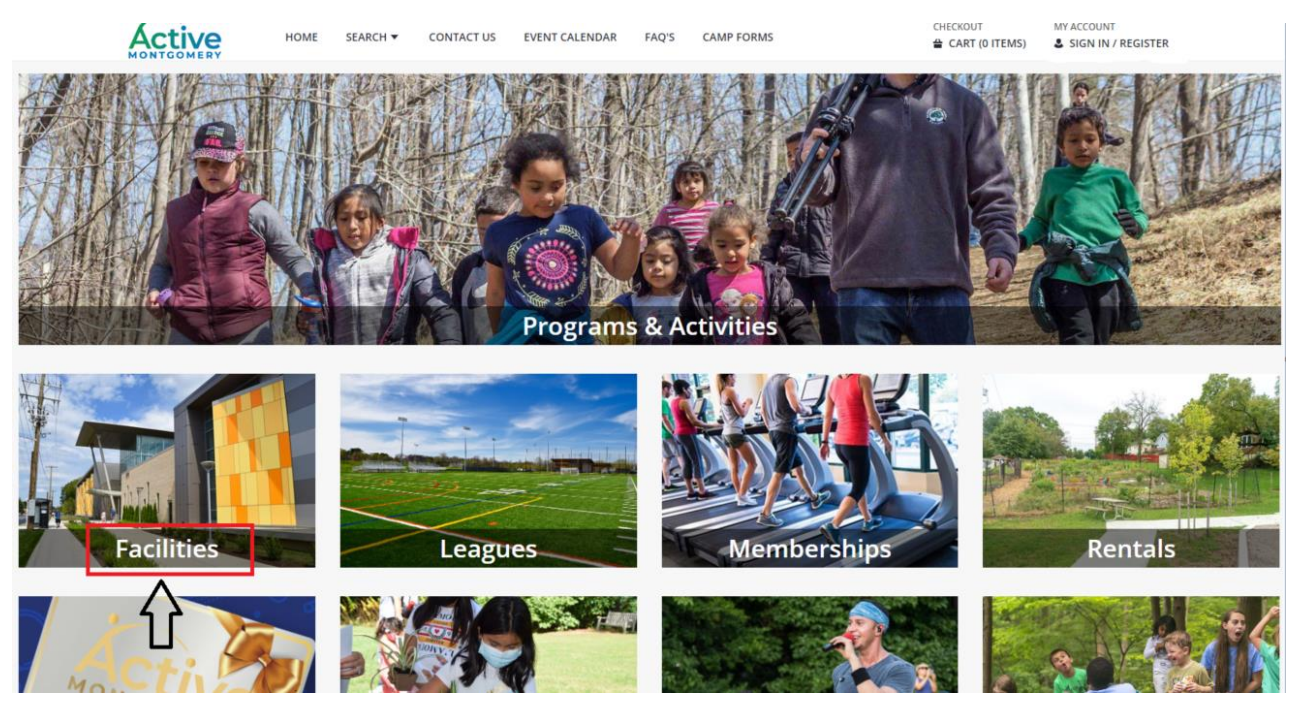

#### 5. Select Fields

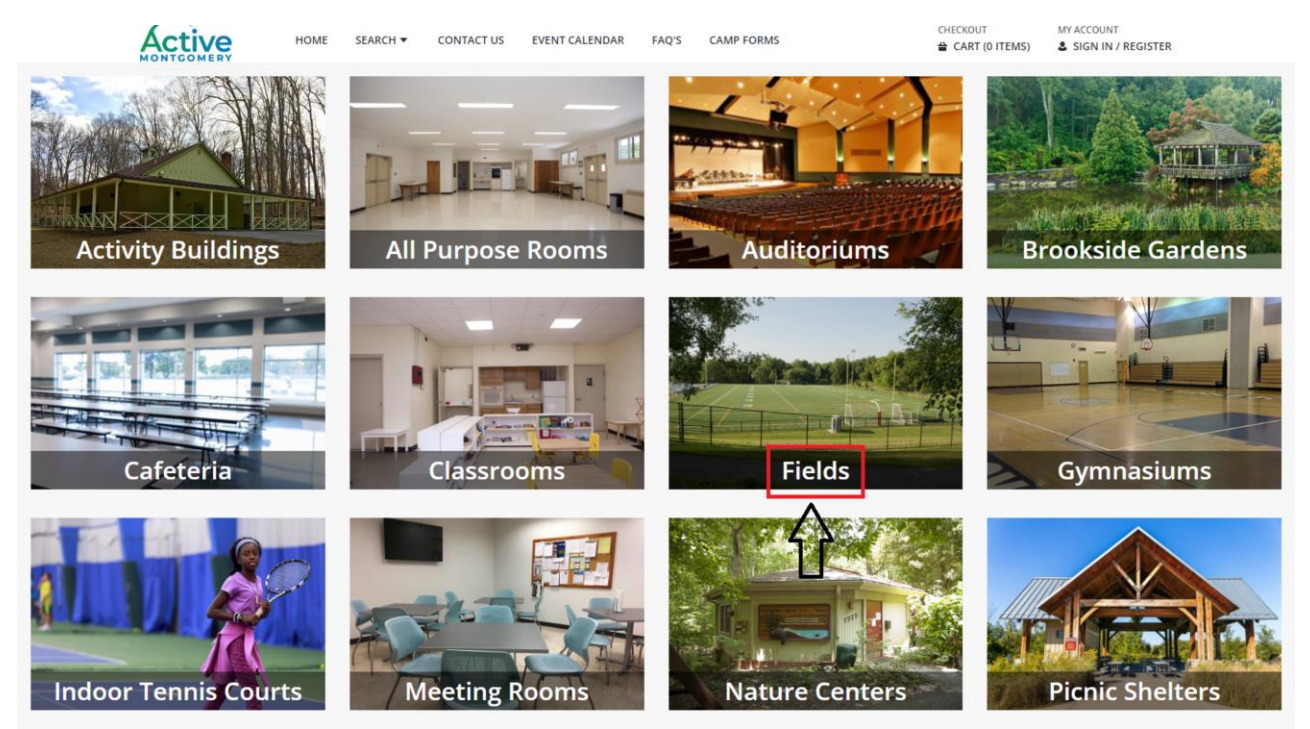

#### 6. Select Montgomery Parks Fields

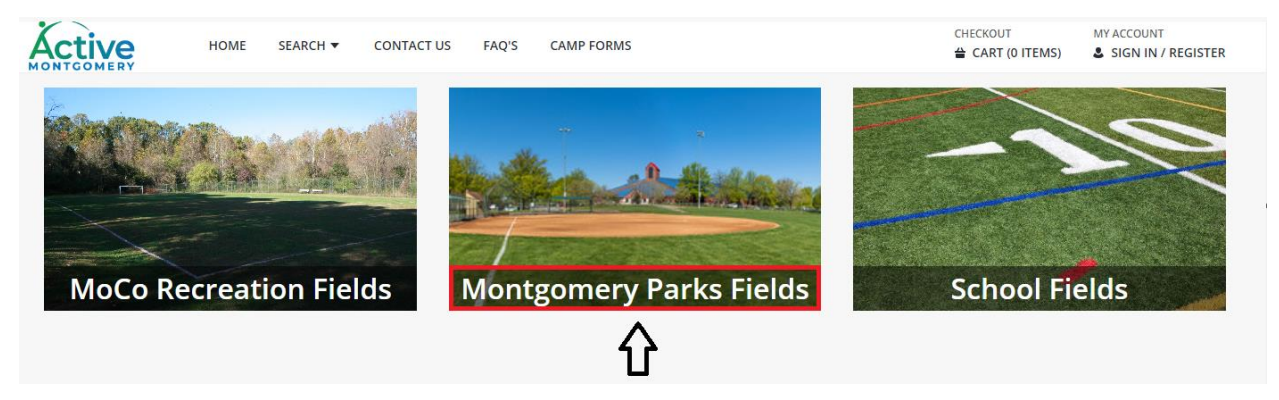

### 7. Select type of field to reserve

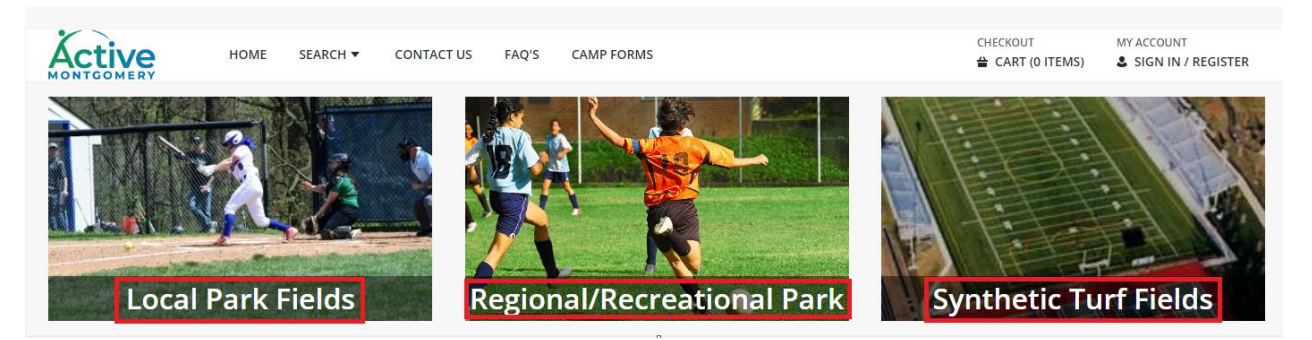

- 8. Input reservation date, begin time, and location of reservation
- 9. Select Search

| Active                                         | HOME     | SEARCH 🔻        | CONTACT US            | EVENT CALENDAR         | FAQ'S        | CAMP FORMS          |                   | CHECKOU           | T<br>(O ITEMS) | MY ACCOUNT<br>SIGN IN / REGISTER |
|------------------------------------------------|----------|-----------------|-----------------------|------------------------|--------------|---------------------|-------------------|-------------------|----------------|----------------------------------|
| O Your search has retu                         | urned mo | re than 150 rec | ords. Some recor      | rds have not been inc  | luded. Ple   | ase limit your sear | ch more and try   | again.            |                |                                  |
| ▼ Date                                         |          | Facility Se     | arch                  |                        |              |                     |                   |                   |                |                                  |
| 07/23/2022                                     | Ħ        | Search Resul    | ts                    |                        |              |                     |                   |                   | S              | howing results 1-30 of 150       |
| Konword Sooreh                                 |          | Display Option: | Detail 🗸              |                        |              |                     |                   |                   |                |                                  |
| • Keyword Search                               |          | Aberdeen        | LP Field #1 FS        |                        |              |                     |                   |                   |                |                                  |
| ▼ Begin Time                                   |          | Date Fac        | ility Description     | Location Descriptio    | in (         | Class Description   | Capacity          | Price             |                |                                  |
| 8:00 am                                        | •        | Jun<br>28 Abe   | erdeen LP Field #1 FS | Aberdeen Local Par     | k l          | Field               | N/A               | \$9.00/\$9.00     | Item Details   | i                                |
| ▼ Location (1)                                 |          | Book Now:       | 9:00 am - 3:00 pm     | 3:00 pm - 4:00 pm 4:00 | pm - 5:00 pm | 5:00 pm - 6:00 pm   | 6:00 pm - 7:00 pm | 7:00 pm - 8:00 pr | n              |                                  |
| Arrity Drive Neighbor.                         |          | Arcola LP       | Field #2 BB-SB        |                        |              |                     |                   |                   |                |                                  |
| Arcola Local Park                              | ~        | Date Fac        | ility Description     | Location Description   | on           | Class Description   | Capacity          | Price             |                |                                  |
| Argyle Middle School<br>Arora Hills Local Park | Ţ        | Jun<br>28 Arci  | ola LP Field #2 BB-SB | Arcola Local Park      | I            | Field               | N/A               | \$9.00/\$9.00     | Item Details   | :                                |
| Select All Clear Se                            | election | Book Now:       | 9:00 am - 3:00 pm     | 3:00 pm - 4:00 pm 4:00 | pm - 5:00 pm | 5:00 pm - 6:00 pm   | 6:00 pm - 7:00 pm | 7:00 pm - 8:00 pr | n              |                                  |
| • Category (1)                                 |          | Arcola LP       | Field #3 FS           |                        |              |                     |                   |                   |                |                                  |
|                                                |          | Date Fac        | ility Description     | Location Description   | c            | lass Description    | Capacity          | Price             |                |                                  |
| ► Type (0)                                     |          | Jun<br>28 Arc   | ola LP Field #3 FS    | Arcola Local Park      | F            | eld                 | N/A               | \$9.00/\$9.00     | Item Details   | :                                |
| • Facility Class (1)                           |          | Book Now:       | 9:00 am - 3:00 pm     | 3:00 pm - 4:00 pm 4:00 | pm - 5:00 pm | 5:00 pm - 6:00 pm   | 6:00 pm - 7:00 pm | 7:00 pm - 8:00 pr | n              |                                  |
| Search                                         |          |                 | Eiold #1 DD_CD C      | ¢.E                    | 0            |                     |                   |                   |                |                                  |

\*Note if you would like to reserve multiple fields for the same date you may select multiple locations.

| CTIVE HOME                                        | SEARCH 👻 CONTACT US EVENT CALENDAR FAQ'S CAMP FORMS                                                               | CART (0 ITEMS)       | & BEAN #1         |
|---------------------------------------------------|----------------------------------------------------------------------------------------------------|----------------------|-------------------|
| Date                                              | Facility Search                                                                                                   |                      |                   |
| 07/15/2022 🛱                                      | Search Results                                                                                                    | Sh                   | owing results 1-4 |
|                                                   | Display Option: Detail 🗸                                                                                          |                      |                   |
| Keyword Search                                    | Arcola LP Field #2 BB-SB                                                                                          |                      |                   |
|                                                   | Date Facility Description Location Description Class Description Capacity Price                                   |                      |                   |
| 12:00 pm                                          | Jul<br>15 Arcola LP Field #2 BB-SB Arcola Local Park Field N/A \$9.00/\$9.00                                      | Item Details         | :                 |
| Location (2)                                      | Book Now: 12:00 pm - 3:00 pm 3:00 pm - 4:00 pm 4:00 pm - 5:00 pm 5:00 pm - 6:00 pm 6:00 pm - 7:00 pm 7:00 pm - 8: | 00 pm                |                   |
| Amity Drive Neighbor                              | Arcola LP Field #3 FS                                                                                             |                      |                   |
| Arcola Elementary Sc<br>Arcola Local Park         | Date Facility Description Location Description Class Description Capacity Price                                   |                      |                   |
| Argyle Local Park                                 | Jul Arcola LP Field #3 FS Arcola Local Park Field N/A \$9.00/\$9.00                                               | Item Details         | 1                 |
| lect All Clear Selection                          | Book Now: 12:00 pm - 3:00 pm 3:00 pm - 4:00 pm 4:00 pm - 5:00 pm 5:00 pm - 6:00 pm 6:00 pm - 7:00 pm 7:00 pm - 8: | 00 pm                |                   |
| Category (1)                                      | Arcola LP Field #1 BB-SB S-S-F                                                                                    |                      |                   |
| Community Use of Pu 🔺                             | Date Facility Description Location Description Class Description Capacity Price                                   |                      |                   |
| Government Buildings<br>Parks<br>Public Libraries | Jul Arcola LP Field #1 BB-SB S-S-F Arcola Local Park Field N/A \$9.00/\$9.00                                      | ltem Details         | :                 |
| Public Schools                                    | Book Now: 12:00 pm - 1:00 pm 1:00 pm - 2:00 pm 2:00 pm - 3:00 pm 3:00 pm - 4:00 pm 4:00 pm - 5:00 pm 5:00 pm - 6: | 00 pm 6:00 pm - 7:00 | pm                |
| Clear Selection                                   | //// pm - 8/00 pm                                                                                                 |                      |                   |
| Type (0)                                          | Argyle LP Field #1 BB-SB S-S                                                                                      |                      |                   |
|                                                   | Date Facility Description Location Description Class Description Capacity Price                                   |                      |                   |
| Facility Class (1) Activity Building              | Jul Argyle LP Field #1 BB-SB S-S Argyle Local Park Field N/A \$9.00/\$9.00                                        | Item Details         | :                 |
| All Purpose Room<br>Auditorium<br>Ball Machine    | Book New: 12:00 pm - 1:00 pm 1:00 pm - 2:00 pm 2:00 pm - 3:00 pm 3:00 pm - 4:00 pm 4:00 pm - 5:00 pm 5:00 pm - 6: | 00 pm 6:00 pm - 7:00 | pm                |
| Bus Permit                                        |                                                                                                    |                      |                   |

- 10. Select available booking times
  - a. Rentable time blocks are for one hour
  - b. You may select one hour or multiple hours (Example: 3-8 p.m.)
  - c. If a time block (Example: 12 3 p.m. as in image shown) is showing more than one hour, it indicates those times are already booked
- 11. Select to Add to Cart

| Active                                                                                                    | HOME | SEARCH      | ▼ CONTACT US                 | EVENT CALENDAR         | FAQ'S CAMP FORMS       |                     |                  | UT<br>T (0 ITEMS) | MY ACCOUNT<br>& BEAN #812458 ▼ |
|----------------------------------------------------------------------------------------------------|------|-------------|------------------------------|------------------------|------------------------|---------------------|------------------|-------------------|--------------------------------|
| ▼ Date                                                                                                    |      | Facility    | Search                       |                        |                        |                     |                  |                   |                                |
| 07/23/2022                                                                                                    | Ħ    | Search R    | esults                       |                        |                        |                     |                  |                   | Showing results 1-1 of 1       |
|                                                                                                    |      | Display Opt | tion: Detail 🗸               |                        |                        |                     |                  |                   |                                |
| <ul> <li>Keyword Search</li> </ul>                                                                                                    |      | Argyle      | e LP Field #1 BB-SB S-S      |                        |                        |                     |                  |                   |                                |
| <ul> <li>Begin Time</li> </ul>                                                                                                    |      | Date        | Facility Description         | Location Descrip       | tion Class Description | Capacity            | Price            |                   |                                |
| 12:00 pm                                                                                                    | •    | Jul<br>23   | Argyle LP Field #1 BB-SB S-S | Argyle Local Park      | Field                  | N/A                 | \$9.00/\$9.00    | Item Details      | :                              |
| Location (1)     Aberdeen Local Park     Acorn Urban Park     Agricultural History Fa     Alta Vista Elementary     Amity Drive Neighbor     Arcola Elementary Sch Select All     Clear Se |      | Book Not    | w: 12:00 pm - 3:00 pm        | 4:00 pm - 4:00 pm 4:00 | pm - 5:00 pm - 6:00 pr | n 6:00 pm - 7:00 pm | 7:00 pm - 8:00 p | im                |                                |
| Category (1)     Community Use of Pu     Government Buildings     Search                                                                                                    | Î    |             |                              |                        |                        |                     |                  |                   |                                |
| 1 Selected Items                                                                                                    |      |             |                              |                        |                        |                     |                  |                   |                                |

Argyle LP Field #1 BB-SB S-S (Field\_Argyle Local Park\_Field #1 BB-SB S-S): 07/23/2022 @ 3:00 pm - 5:00 pm

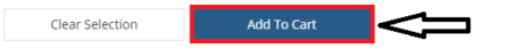

- 12. Input Reservation Purpose
- 13. Select Age Group from dropdown
- 14. Select Sport Type from dropdown
- 15. Select Continue

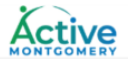

Argyle LP Field #1 BB-SB S-S on 07/23/2022 at 12:00 pm to 3:00 pm at Argyle Local Park for M Bean (Purchase)

Argyle LP Field #1 BB-SB S-S on 07/23/2022 at 12:00 pm to 3:00 pm at Argyle Local Park for M Bean (Purchase)

| Questions                                                    |         |
|--------------------------------------------------------------|---------|
| Parks Reservation Purpose Test Reservation for a Parks Field |         |
| Age Group? *                                                 |         |
| Adult                                                        | •       |
| Sport Type? *                                                | <u></u> |
| Baseball/Softball                                            | •       |
| If Other Please Describe:                                    | <u></u> |
|                                                              |         |
| Continue                                                     |         |

16. Select Proceed to Checkout or select Continue Shopping to add additional dates to your reservation

| Active         | HOME               | SEARCH 🔻         | CONTACT US         | EVENT CALENDAR           | FAQ'S        | CAMP FORMS  | CHECKOU | t<br>(1 ITEMS) | MY ACCOUNT | 12458 🔻 |
|----------------|--------------------|------------------|--------------------|--------------------------|--------------|-------------|---------|----------------|------------|---------|
| O New Charges  | s In Shopping Cart |                  |                    |                          |              |             |         |                |            |         |
| Shopping Ca    | art                |                  |                    |                          |              |             |         |                |            |         |
| Shopping Cart  |                    |                  |                    |                          |              |             |         |                |            |         |
|                | Description        |                  |                    |                          |              |             | Name    | Total Fees     |            |         |
| Remove         | Argyle LP Fi       | eld #1 BB-SB S-9 | 5 on 07/23/2022 at | 12:00 pm to 3:00 pm at A | Argyle Local | Park (Firm) | м       |                | \$ 27.00   | :       |
|                | Grand Tota         | l Fees Due       |                    |                          |              |             |         |                | \$ 27.00   |         |
| П              | Total Old B        | alances Not in   | Shopping Cart      |                          |              |             |         |                | \$ 0.00    |         |
| V              |                    |                  |                    |                          |              |             |         |                |            |         |
| Proceed To Che | eckout Continu     | e Shopping       | Pay Old Balances   | Empty Cart               |              |             |         |                |            |         |

- 17. Select Payment Method from dropdown
- 18. Input your billing information (name, phone, email address, and credit card information)
- 19. Checkmark the box for the "I am not a robot"
- 20. Select Continue

| Active                    | HOME         | SEARCH 🔻       | CONTACT US      | EVENT CALENDAR | FAQ'S    | CAMP FORMS | CHECKOUT | MY ACCOUNT<br>♣ BEAN #812458 ▼ |
|---------------------------|--------------|----------------|-----------------|----------------|----------|------------|----------|--------------------------------|
| Checkout                  |              |                |                 |                |          |            |          |                                |
| Summary of Charges        |              |                |                 |                |          |            |          |                                |
| New Charges In Shopping   | Cart:        |                |                 |                | \$ 27.00 |            |          |                                |
| Old Balances In Shopping  | Cart:        |                |                 |                | \$ 0.00  |            |          |                                |
| Total Balance for househo | ld:          |                |                 |                | \$ 27.00 |            |          |                                |
| Amount To Be Paid Today   |              |                |                 |                | \$ 27.00 |            |          |                                |
| ,                         |              |                |                 |                |          |            |          |                                |
| Apply Coupon/Gift Cer     | tificate/Pur | nch Payment/S  | cholarship      |                |          |            |          |                                |
|                           |              |                |                 | Type           | Code     |            |          |                                |
|                           |              |                |                 | Coupon         | •        |            |          | Apply                          |
|                           |              |                |                 |                |          |            |          |                                |
| The Following Informat    | tion is Rea  | uired to Compl | ete Your Transa | ction          |          |            |          |                                |
|                           |              |                |                 |                |          |            |          |                                |
| Using This Payment Meth   | 10d: *       |                |                 |                |          |            |          |                                |
| Credit Card               |              |                |                 |                |          |            |          | •                              |
|                           |              |                |                 |                |          |            |          | $-\Delta$                      |
| Billing Information       |              |                |                 |                |          |            |          | U                              |
| First Name: *             |              |                |                 |                |          |            |          |                                |
|                           |              |                |                 |                |          |            |          |                                |
| Last Name: *              |              |                |                 |                |          |            |          |                                |
| Bean                      | 3            |                |                 |                |          |            |          |                                |
| Home Phone w/area code    | e:           |                |                 |                |          |            |          |                                |

| (222)555-8888                                                                                       |
|----------------------------------------------------------------------------------------------------|
| Email: *                                                                                            |
| test@testing.com                                                                                    |
| Re-Enter Email:                                                                                     |
| test@testing.com                                                                                    |
|                                                                                                    |
| Payment Information                                                                                 |
| VISA DISCOVER AND                                                                                   |
| Name on Card *       m bean                                                                         |
| Credit Card Number *                                                                                |
|                                                                                                    |
| 10 / 2026                                                                                           |
| 123 CVV *                                                                                           |
| Billing Street Address *                                                                            |
| 111 maryland avenue                                                                                 |
| Billing Zip Code *       20853                                                                      |
| recAPTCHA<br>Privacy - Terms                                                                        |
| Click 'Continue' to initiate the payment authorization process and generate a confirmation receipt. |
| Continue Continue Continue                                                                          |

# 21. A Checkout Confirmation will appear to show your reservation has been completed

| HOME SEARCH - CONTACT US EVENT CALENDAR FAQ'S CAMP FORMS                                                                                                    | CHECKOUT | MY ACCOUNT<br>& BEAN #812458 ¥ |
|----------------------------------------------------------------------------------------------------|----------|--------------------------------|
| Checkout Confirmation                                                                                                    |          |                                |
| Your Online transaction is complete. Please select an option below to continue.                                                                                                    |          |                                |
| View Confirmation Receipt (in .PDF format)<br>All receipts are in .PDF format and require Adobe Reader. Your browser must allow pop-ups to view receipts correctly.<br>Click here to download free Adobe Reader software from Adobe.com. |          |                                |
| A copy of your receipt has been sent to "test@testing.com". If you would like to send a copy to another email address, use the field below. Email Address *                                                                              |          |                                |
|                                                                                                    |          |                                |
| Send Copy                                                                                                    |          |                                |
| Logout Continue Shopping                                                                                                    |          |                                |